## ScanSnap iX100 と弥生会計ソフトの連携手順(Windows 版)

## 1. ScanSnap とコンピュータの接続から、読み取り設定画面を呼び出すまで

1-1. ScanSnap とコンピュータを USB ケーブル、または Wi-Fi で接続します。 ※ WI-Fi での接続に対応しているのは、ScanSnap iX500、ScanSnap iX100 のみです。

1-2. 給紙カバーを開き、電源を入れます。

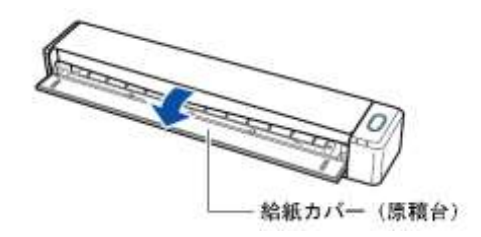

1-3. コンピュータ上の任意の場所に、ファイルの保存先を作成します。 例)デスクトップに「レシート」というフォルダーを作成します。

1-4. タスクバーの ScanSnap Manager アイコンを、右クリックします。

## 2. 通常の読み取り設定での読み取り方法

2-1. 手順 1-3 で表示されたメニューから「Scan ボ タンの設定」をクリックします。

> ※電子帳簿保存法、スキャナ保存制度に対応した画像 で保存する場合は、手順 3-1 へ進んでください。

| 読み取り               |
|--------------------|
| Scanボタンの設定         |
| 読み取り設定の管理          |
| Wi-Fi接続            |
| ScanSnap Folderの設定 |
| e-文書モードの設定         |
| e-文書モード            |
| 読み取り結果の通知          |
| 環境設定               |
| ^レプ ・              |
| バッテリ残量: 100%       |
| 終了                 |

ScanSnap Cloud

2-2. Scan ボタンの設定画面が表示されます。

左上の「クイックメニューを使用する」のチェックを外し、[詳細]を クリックします。

| Scang<br>Color Image | Scanner |       |         |
|----------------------|---------|-------|---------|
| □クイックメニューを使用する       |         |       |         |
| おすすめ                 | コンパクト   | (อะกม | চহর্বের |

2-3.「アプリ選択」タブをクリックします。

「アプリケーションの選択」で「起動しません(ファイル保存のみ)」を 選択します。

| Scans                                                                                                    | nap                                                                                                    |                  |
|----------------------------------------------------------------------------------------------------|----------------------------------------------------------------------------------------------------|------------------|
| <ul> <li>ウイックメニューを使用する</li> <li>あすすめ</li> </ul>                                                                                                    | =೨೫೫೫ ) (ಕಗ್ಗು                                                                                                    | 読み取り設定<br>📄 標準 👻 |
| アプリ選択 (保存先 ) ほうこう (保存先 ) ほうこう (保存先 ) ほうこう (保存先 ) ほうこう (しょうう) (なっ) ほうこう (しょうう) (しょうう) (しょう) (しょう) (しょう) (しょう) (しょう) (しょう) (しょう) (しょう) (しょう) (しょう) (しょう) (しょう) (しょう) (しょう) (しょう) (しょう) (しょう) (しょう) (しょう) (しょう) (しょう) (しょう) (しょ) (しょ) (しょ) (しょ) (しょ) (しょ) (しょ) (しょ | 表み取りモード 📑 ファイル形式 🎦 原稿 🗐 ファ                                                                                                    | イルサイズ            |
| アプリケーションの選択:                                                                                                    | アナナ ジョン Clemic a y 。                                                                                                    |                  |
|                                                                                                    | <ul> <li>Wuance(R) Power PDF Standard</li> <li>Acrobat(R) Reader(R)</li> <li>ScanSnap Organizer</li> <li>ス制ファイリングOCR</li> <li>指定したフォルグに保存</li> </ul> |                  |
|                                                                                                    |                                                                                                    |                  |
| [[[[[]]]][[[]]][[]]][[]][[]][[]][[]][[                                                                                                    | <ul> <li>Google ドライブに保存</li> <li>Salesforce Chatterに投稿</li> <li>ビクチャフォルダに保存</li> </ul>                                                               | Ħ                |

2-4.「保存先」タブをクリックします。

イメージの保存先の[参照]をクリックし、手順 1-2 で作成した保存先フォル ダーを選択します。

| Scansnap<br>Color Image Scanner                                                | 8  |
|--------------------------------------------------------------------------------|----|
| ロクイックメニューを使用する     読み取り設定     おすすめ     コンパクト     きれい     きれい                   | •  |
| E アブリ選択 A 保存先 読み取りモード ファイル形式 原稿 コ ファイルサイズ ScarSnap で読み取ったイメージの保存先とファイル名を設定します。 |    |
| イメージの保存先: C:¥Users¥<br>参照                                                      |    |
| クリアイル名の設定                                                                      |    |
| [随す ^] OK キャンセル 道                                                              | 9月 |

2-5.「ファイル形式」タブをクリックします。

「ファイル形式の選択」で「PDF」を選択し、右下の[オプション]をクリック します。

| Color Image Scent     Color Image Scent     Color Image Sce | <b>) パクト</b> きれい                                                                                 | 読み取J設定 読み取   |
|----------------------------------------------------------------------------------------------------|--------------------------------------------------------------------------------------------------|--------------|
| <ul> <li>アブリ選択 (保存先) (総合取代)</li> <li>イメーシをファイルに保存するときの、<br/>ファイル形式の選択:</li> <li>テキスト認識の選択</li> <li>マーカー部分の文字列をPDFの、<br/>対象マーカー:</li> <li>「検索可能なPDFにします」</li> </ul>                                                                                                    | Jモード ファイル形式 日原稿<br>ファイル形式 日原稿<br>アイルが気気活発見します。<br>PDF (*.pdf)<br>Dキーワードにします<br>⑥ 先頭マーカーのみ ⑦ 全マーク | ファイルサイズ<br>- |
| テキスト認識オブション<br>対象言語:<br>対象ページ:                                                                                                    | <ul> <li>□□ 日本語</li> <li>◎ 先頭ページのみ</li> <li>○ 全ページ</li> </ul>                                    |              |

2-6. 「PDF フォーマットオプション」 画面が表示されます。

「PDF ページ分割」の設定で、「設定ページごとに PDF ファイルを作ります」 を選択します。分割するページ数が「1 ページ」になっていることを確認し、 [OK]をクリックします。

| <ul> <li>         ・ 設定ページごとにPDF         ・         ・         ・</li></ul> | ファイルを作ります                |
|-------------------------------------------------------------------------|--------------------------|
| ビカモード<br>□ PDF/A-1bに準拠した形                                               | 気で出力します                  |
| (スワード                                                                   |                          |
| 読み取ったPDFファイ/                                                            | レにパスワードを付けます<br>・ 中国・ キャ |
| し回とハスワードを                                                               |                          |
| 程超                                                                      | 1                        |
| 電子署名・タイムスタンプ                                                            |                          |

- 2-7. 設定画面右下の [OK] をクリックして設定画面を閉じます。
- 2-8. ScanSnap で原稿を読み取り、保存先フォルダーにデータが保存されたことを確認します。
- 2-9. 弥生会計(スマート取引取込)を起動します。
- 2-10.「スマート取引取込」画面で、スキャンしたデータを取り込みます。 弥生会計(スマート取引取込)の起動方法や操作手順については、弥生会計(ス マート取引取込) サポートページを参照してください。

■スマート取引取込の起動方法 http://support.yayoi-kk.co.jp/product/account/smart\_m\_01.html

■スキャンデータ取込の手順 http://www.yayoi-kk.co.jp/paperless-keiri/todo.html 3.電子帳簿保存法、スキャナ保存制度に対応した画像の出力手順

3-1. 手順 1-3 で表示したメニューから「e-文書モード」をクリックします。 読み取り方法を「e-文書モード」に変更しますか? のメッセージが表示され たら、[OK]をクリックします。

| ScanSnap | Manager                                                                                                    |
|----------|----------------------------------------------------------------------------------------------------|
| <u>^</u> | 読み取り方法を「e-文書モード」に変更しますか?<br>このモードは、民間事業者などに対して、法令により保存が義務付け<br>られている文書を、e-文書法に定められた画質で読み取るモードで<br>す。<br>e-文書法の詳細は、ヘルプを参照してください。 |
|          | OK キャンセル ヘルプ                                                                                                    |

3-2. 再度、ScanSnap Manager アイコンを右クリックします。 表示されたメニューから「e-文書モードの設定」をクリックし、e-文書モードの設定画面を表示します。

左上の「クイックメニューを使用する」のチェックを外し、[詳細]をクリック します。

| Scansnap<br>Color Image Scanner |    |       |    |
|---------------------------------|----|-------|----|
| e-文書モードの設定                      |    |       |    |
| 一クイックメニューを使用する                  |    |       |    |
| 詳細 🗸                            | ОК | キャンセル | 適用 |

3-3. 「アプリ選択」タブをクリックします。

「アプリケーションの選択」で「起動しません(ファイル保存のみ)」を選択します。

| Grand           | nan                                                                                                    |
|-----------------|----------------------------------------------------------------------------------------------------|
| Color Image St  | canner                                                                                                    |
|                 |                                                                                                    |
| e-又書モートの設定      |                                                                                                    |
| クイックメニューを使用する   |                                                                                                    |
|                 |                                                                                                    |
| アブリ選択 📋 保存先 🎆 ! | 読み取りモード 🔁 ファイル形式 📴 原稿 🔄 ファイルサイズ                                                                                                    |
|                 |                                                                                                    |
| の取りを行った後で使用する。  | アフリケーションを選択します。                                                                                                    |
|                 |                                                                                                    |
|                 |                                                                                                    |
| アブリケーションの選択:    | 2時しません (ファイルの存のみ)                                                                                                    |
| アブリケーションの選択:    | 記動しませく (ファイル保存のみ)<br>起動しません (ファイル保存のみ)                                                                                                    |
| アブリケーションの選択:    | 記動しません (ファイル保存のみ)<br>記動しません (ファイル保存のみ)<br>(例) Nuance(K) Power PDF                                                                                                    |
| アブリケーションの選択:    | 記動しません (ファイル保存のみ)<br>記動しません (ファイル保存のみ)<br>Nuance(K) Power PDF<br>Acrobat(R) Reader(R)                                                                                                    |
| アブリケーションの選択:    | 記動しません (ファイル保存のみ)<br>起動しません (ファイル保存のみ)<br>Pluance(K) Power PDF<br>Acrobat(R) Reader(R)<br>ScanSnap Organizer<br>またフォルイロに保存                                                                                                    |
| アブリケーションの選択:    | 記動しません (ファイル保存のみ)<br>起動しません (ファイル保存のみ)<br>Pluance(K) Power PDF<br>Acrobat(R) Reader(R)<br>ScanSnap Organizer<br>通 指定したフォルダに保存<br>シェルで逆信                                                                                                    |
| アブリケーションの選択:    | <ul> <li>記動しません (ファイル保存のみ)</li> <li>記動しません (ファイル保存のみ)</li> <li>Nuance(R) Power PDF</li> <li>Acrobat(R) Reader(R)</li> <li>ScanSnap Organizer</li> <li>指定したフォルダに保存</li> <li>メールで送信</li> <li>ブロンタア50回</li> </ul>                                                                           |
| アブリケーションの選択:    | <ul> <li>記動しません (ファイル保存のみ)</li> <li>記動しません (ファイル保存のみ)</li> <li>Nuance(R) Power PDF</li> <li>Acrobat(R) Reader(R)</li> <li>ScanSnap Organizer</li> <li>指定したフォルグに保存</li> <li>メールで送信</li> <li>ブリンタで印刷</li> <li>薬2ライブラリ Smartに保存</li> </ul>                                                  |
| アブリケーションの選択:    | <ul> <li>記動しません (ファイル保存のみ)</li> <li>起動しません (ファイル保存のみ)</li> <li>Nuance(R) Power PDF</li> <li>Acrobat(R) Reader(R)</li> <li>ScanSnap Organizer</li> <li>指定したフォルダに保存</li> <li>メールで送信</li> <li>ブリンタで印刷</li> <li>楽 2 ライブラリ Smartに保存</li> <li>オーム</li> </ul>                                   |
| アブリケーションの選択:    | <ul> <li>記動しません (ファイル保存のみ)</li> <li>記動しません (ファイル保存のみ)</li> <li>Nuance(K) Power PDF</li> <li>Acrobat(R) Reader(R)</li> <li>ScanSnap Organizer</li> <li>指定したフォルダに保存</li> <li>メールで送信</li> <li>ブリンタで印刷</li> <li>案 2 ライブラリ Smartに保存</li> <li>薬 2 ライブラリ (圧留はがますスク) に保存</li> </ul>              |
| アブリケーションの選択:    | <ul> <li>記動しません (ファイル保存のみ)</li> <li>記動しません (ファイル保存のみ)</li> <li>Nuance(K) Power PDF</li> <li>Acrobat(R) Reader(R)</li> <li>ScanSnap Organizer</li> <li>指定したフォルダに保存</li> <li>メールで送信</li> <li>ブリンタで印刷</li> <li>薬2ライブラリ Smartに保存</li> <li>薬2ライブラリ (年賀はがきデスク) に保存</li> <li>モノイルに保存</li> </ul> |

3-4. 「保存先」タブをクリックします。

イメージの保存先の[参照]をクリックし、手順 1-2 で作成した保存先フォル ダーを選択します。

| F.                    |                              |
|-----------------------|------------------------------|
| Scanst                | an                           |
| Color Image Scan      | ner                          |
| e-文書モードの設定            |                              |
| 同ウイックメニューを使用する        |                              |
|                       |                              |
| 🔜 🖂 アブリ選択 🤷 保存先 🋞 読み取 | 別モード 🔁 ファイル形式 🎦 原稿 🔄 ファイルサイズ |
| ScarSnapで読み取ったイメージの保  | 存先とファイル名を設定します。              |
| イノージの保存生・ 〇川。         | arc¥                         |
|                       | \$82                         |
|                       | 211 29 20 E0-00              |
| 2                     | P1ル名の設定                      |
| (94)                  | pdf                          |
| 読み                    | ↓取り後、ファイル・名を変更します            |
|                       |                              |
|                       |                              |
| 隠す へ                  | OK キャンセル 適用                  |

3-5. 「ファイル形式」タブをクリックします。

「ファイル形式の選択」で「PDF」を選択し、右下の[オプション]をクリックします。

| ScanSn                        | lad                             |
|-------------------------------|---------------------------------|
| Color Image Scan              | ner                             |
| -文書モードの設定                     |                                 |
|                               |                                 |
| (ックメニューを使用する                  |                                 |
| 7-013818 2-1875年 🧠 (東2-期)     |                                 |
| / JUNED   - IN1+7C   - IND 48 | 5モード 3 55470555 3 泉橋 3 5547054ス |
| ージをファイルに保存するときの。              | ファイル形式を指定します。                   |
| ファイル形式の選択:                    | PDF (*.pdf)                     |
|                               |                                 |
| テキスト認識の選択<br>同マーカー部分の文字列参PDF/ | のキーワードコ ます                      |
| 対象マーカー:                       | ◎ 先頭マーカーのみ ○ 全マーカー              |
| 一検索可能なPDFIこします                |                                 |
| テキスト認識オブション                   |                                 |
| 対象言語:                         | □□ 日本語                          |
| 対象ページ:                        | ◎ 先頭ページのみ   ◎ 全ページ              |
|                               | 「オブション                          |
|                               | 137747                          |
|                               |                                 |

3-6. 「PDF フォーマットオプション」 画面が表示されます。

「PDF ページ分割」の設定で、「設定ページごとに PDF ファイルを作ります」 を選択し、「1 ページ」になっていることを確認し、[OK]をクリックします。

| PDFページ分割                                             |         |           |     |
|------------------------------------------------------|---------|-----------|-----|
| うすべてのページを1つのPD                                       | Fファイルに  | します       |     |
| <ul> <li>設定ページごとにPDFファ</li> <li>1 (キ) ページ</li> </ul> | イルを作り   | ます        |     |
| 出力モード<br>「PDF/A-1bに準拠した形式                            | で出力します  | r         |     |
| パスワード                                                |         |           |     |
| □読み取ったPDFファイルに                                       | パスワード   | を付けます     |     |
| 回園定パスワードを使                                           | 用します    |           |     |
| 100-61                                               |         | ]         |     |
| F#122 :                                              |         | ]         |     |
| ■子裏名・タイムスタンプ<br>□ 読み取ったPDFファイルに                      | :電子叢名 · | タイムスタンプを付 | けます |
|                                                      |         | [         | 設定  |
|                                                      |         | é         |     |

3-7. 設定画面右下の [OK] をクリックして画面を閉じます。

3-8. ScanSnap で原稿を読み取り後、以下の画面が表示されます。 読み取った原稿と比較して、正しく読み取られていることを確認し、[閉じる] をクリックします。

| 1  |                                                                                                    |
|----|----------------------------------------------------------------------------------------------------|
|    | e-文書がこことのが画面にて説み取られていることを<br>確認してください。<br>正しく読み取られていない場合は、ヘルプ(e-文書法に<br>対応した原稿を読み取る)を確認し、再度読み取りを行っ<br>てください。 |
|    | 注意:イメージデータに一切の修正を行ってはいけません。<br>e-文書法の要件を満たさなくなる可能性があります。                                                     |
|    | 【現在の設定】<br>白紙ページを自動的に削除します :有効<br>文字列の作時を自動的に補正します :無効<br>原稿の向きを自動的に補正します :有効<br>表裏のイメージを自動的に含成します :無効       |
| ☑読 | み取り後に、このメッセージを表示する。<br>問じる ヘルプ                                                                               |

- 3-9. 弥生スマート会計(スマート取引取込)を起動します。
- 3-10.「スマート取引取込」でスキャンしたデータを取り込みます。 弥生スマート会計(スマート取引取込)の起動方法や操作手順の詳細は、弥 生会計(スマート取引取込) サポートページを参照してください。

■スマート取引取込の起動方法 http://support.yayoi-kk.co.jp/product/account/smart\_m\_01.html □

■スキャンデータ取込の手順 http://www.yayoi-kk.co.jp/paperless-keiri/todo.html ■